## Postup přihlášení na kurz CŽV

Adresa pro založení přihlášky: https://is.cuni.cz/studium/prijimacky/index.php

Vpravo nahoře najdete volbu Přihlásit se

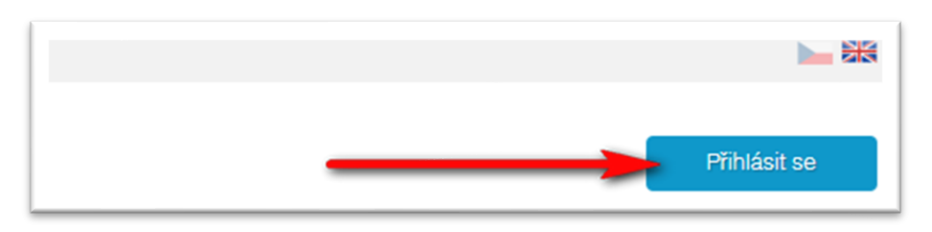

Pokud jste si zatím nikdy neregistrovali svůj mail pro podávání přihlášek na Univerzitě Karlově, vyberte Typ přihlášení = Registrace nových zájemců o studium.

Pokud jste si mailovou adresu a heslo již někdy registrovali, pak zde vyberte Přihlášení registračním mailem.

| UNIVE                   | RZITA KARLOVA                         |                |
|-------------------------|---------------------------------------|----------------|
| <u>Přijímací řízení</u> | <u>Vstup do SIS 3</u>                 |                |
| Přihlášení              |                                       | ,              |
| Typ přihlášení:         | Registrace nových zájemců o studium 💙 |                |
|                         |                                       | Registrovat se |

Vyberte způsob registrace – registračním emailem nebo přes národní identitu (NIA). Níže bude popsán postup registrace přes e-mail:

| Založení nové při             | hlášky                              |                         |
|-------------------------------|-------------------------------------|-------------------------|
| Obecné a fakultní podmínky PŘ | Vyhledání oborů/programů            | Založení nové přihlášky |
| Registrace uchazeč            | e                                   |                         |
| Registrace přes e-mail        | Registrace přes národní identitu (I | NIA)                    |

| Založení nové přihlášky       |                          |              |                         |
|-------------------------------|--------------------------|--------------|-------------------------|
| Obecné a fakultní podmínky PŘ | Programy/Obory           | Programy CŽV | Založení nové přihlášky |
| Registrace uchazeče           | <u>}</u>                 |              |                         |
| Váš registrační e-mail:       | j@email.cz<br>egistrovat |              |                         |

## Následuje ověření vašeho mailu.

## Po ověření mailové adresy budete vyzváni k vytvoření hesla k přihláškám na Univerzitu Karlovu:

| Obecné a fakultní podmínky | PŘ Programy/Obor        | y Programy CŽV      | Založení nové přihlášky |
|----------------------------|-------------------------|---------------------|-------------------------|
|                            |                         | Maria Maria Maria M |                         |
| Zadane nesio nesmi or      | osanoval mezeru na zača | шки а/перо копст.   |                         |
| Nastavení hesla            |                         |                     |                         |
|                            | mui@email.cz            |                     |                         |
| vas registracht e-mail:    |                         |                     |                         |
| Heslo:                     | •••••                   |                     |                         |
| * Kontrolní heslo:         | •••••                   | Ô                   |                         |
|                            | Uložit                  | -                   |                         |

Dále bude potřeba vyplnit základní údaje:

| Obecné a fakultní podmínky PŘ  | Programy/Obory Programy CŽV | Založení nové přihlášky |
|--------------------------------|-----------------------------|-------------------------|
| Údaje                          |                             |                         |
| * Státní občanství:            |                             | ~                       |
| * Datum narození (dd.mm.rrrr): | [dd.mm.rrrr]                |                         |
| *                              | 🔵 muž                       |                         |
| Pohlavi:                       | 🔵 žena                      |                         |
|                                | Pokračovat                  |                         |

## Poté vyberte volbu Podat přihlášku ke studiu

| Chcete | Podat přihlášku ke studiu | ebo Podat přihlášku ke stáži | ? |
|--------|---------------------------|------------------------------|---|
|        |                           |                              |   |

Následuje výběr:

- fakulty
- jazyka výuky
- formy a druhu studia v tomto případě vyberte "jiná, Program CŽV..."
- konkrétního kurzu

Například:

| Obecné a fakultní podmínky PŘ                  | /yhledání oborů/programů Založení nové přihlášky                                                  |
|------------------------------------------------|---------------------------------------------------------------------------------------------------|
| Vyberte fakultu, jazyk výuky, druh, menu výše. | , formu a obor studia, na které se chcete přihlásit. Podrobnější informace o programech najdete v |
| Fakulta:                                       | Farmaceutická fakulta v Hradci Králové Změnit                                                     |
| Jazyk výuky:                                   | čeština Změnit                                                                                    |
| Forma a druh studia:                           | jiná, Program CŽV - zájmový Změnit                                                                |
| Studijní program/obor:                         | Léčivé rostliny - Základní kurz, I. turnus   #LR_ZK_I                                             |
| Program CŽV:                                   | Léčivé rostliny - Základní kurz, I. turnus (0/26) 🕐                                               |
|                                                | Založit                                                                                           |